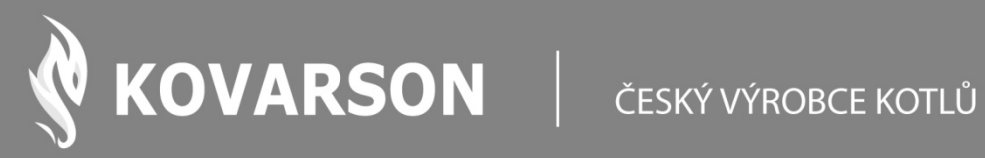

# NÁVOD K OBSLUZE

# Internetový modul sparkNET

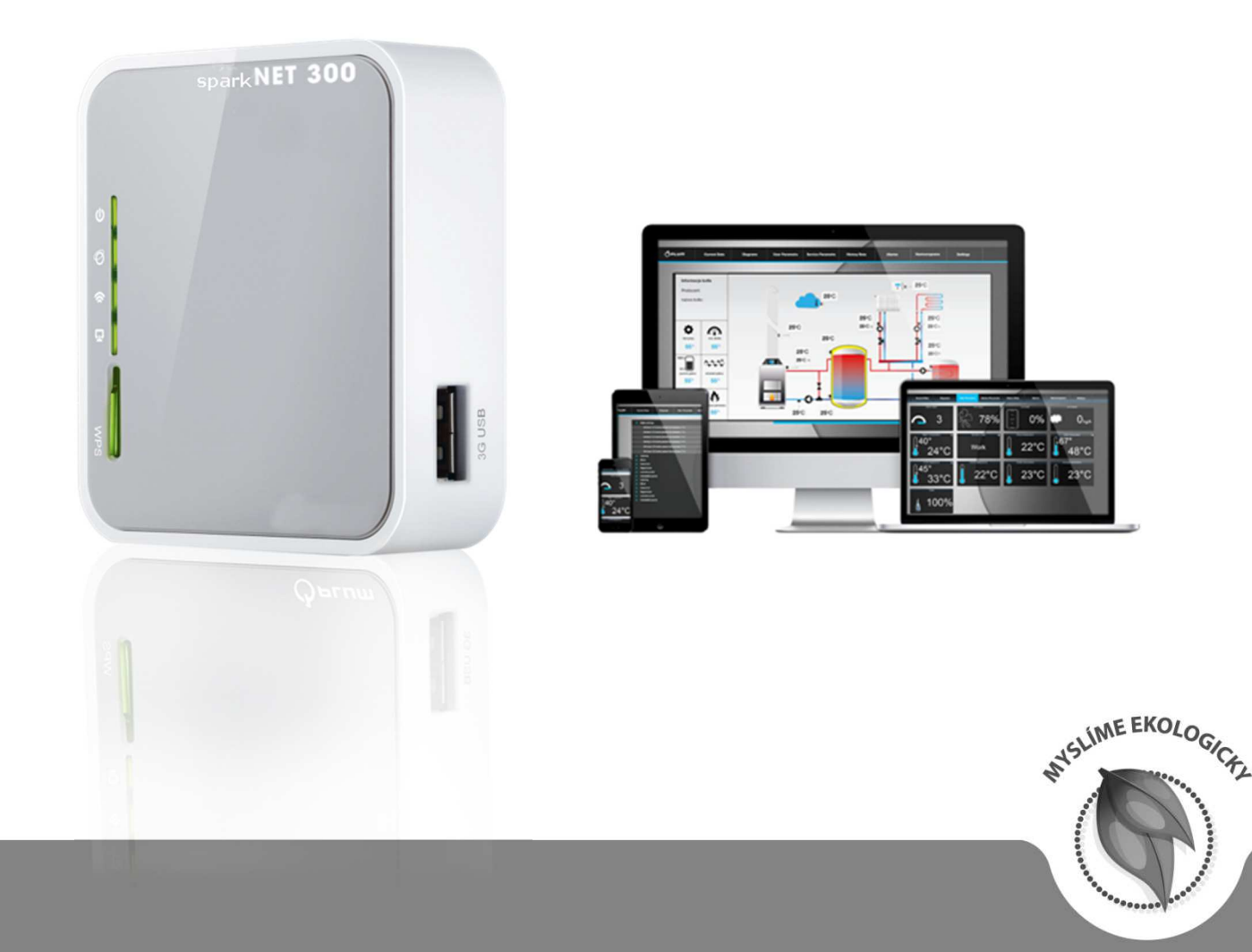

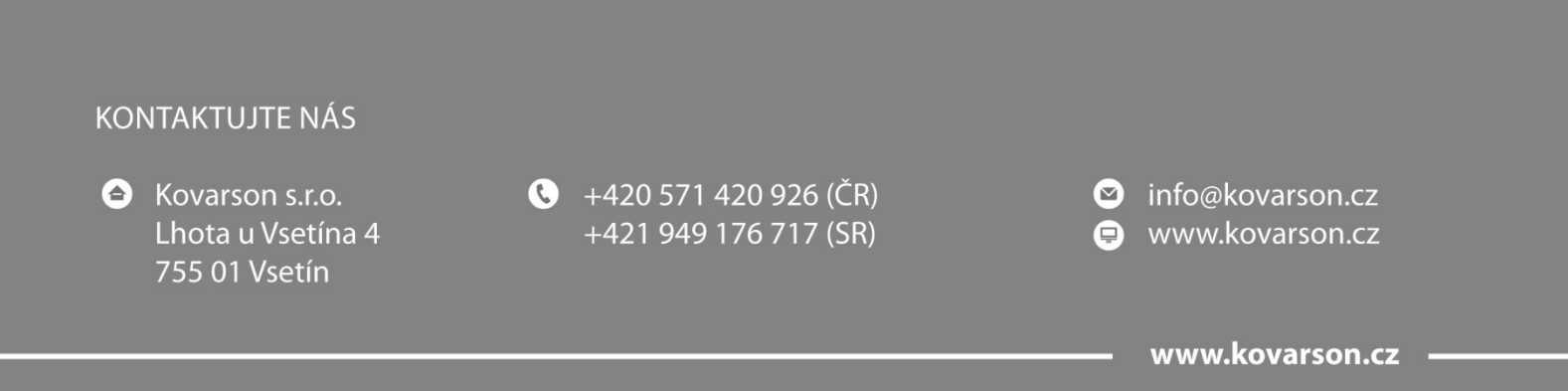

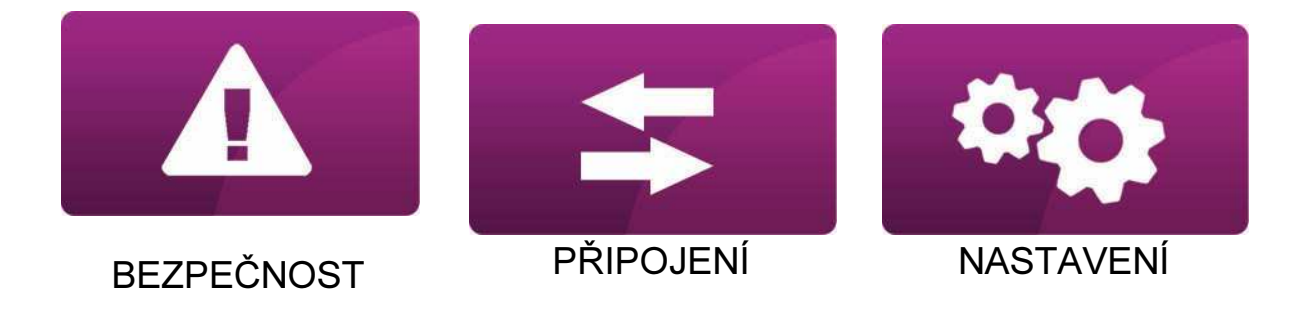

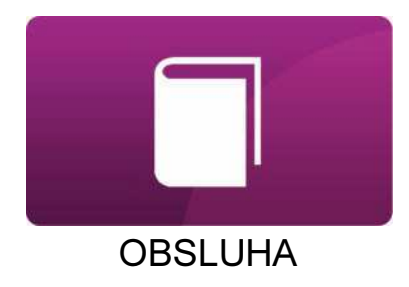

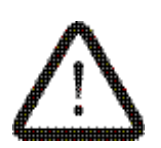

Symbol označuje, že uvedené poznámky mají vliv na bezpečnost.

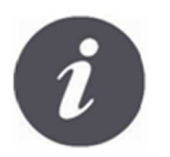

Symbol označuje, že uvedené poznámky se týkají funkcních vlastností modulu.

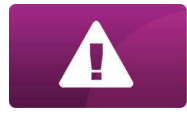

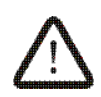

Před připojením zařízení je nezbytné ukončit práci kotle a počkat na jeho vyhasnutí.

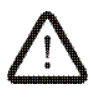

Zařízení nemůže být využíváno k jiným účelům.

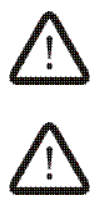

Zkontrolujte, zda je program regulátoru vhodný pro spolupráci s internetovým modulem sparkNET.

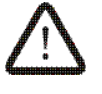

Rozpor s návodem, nebo nesprávné připojení, může být zdrojem nesprávné činnosti regulátoru, nebo přerušením jeho provozu.

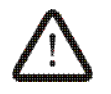

Zapojení zařízení a jeho uvedení do provozu, smí provádět pouze osoba obeznámená s tímto návodem.

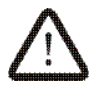

V žádném případě nesmí být prováděny jakékoliv konstrukční změny na zařízení.

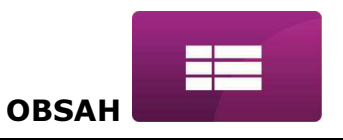

# OBSAH

| INFORMACE                                            | 5 |
|------------------------------------------------------|---|
| SPOLUPRÁCE SPARKNET S REGULÁTORY SPARK               | 6 |
| PŘIPOJENÍ DO MODULŮ REGULÁTORU SPARK                 | 6 |
| ZAPOJENÍ DO REGULÁTORŮ ZE SÉRIE SPARK800             | 7 |
| ZAPOJENÍ DO REGULÁTORŮ ZE SÉRIE SPARK850             | 8 |
| ZAPOJENÍ DO REGULÁTORŮ ZE SÉRIE SPARK860             | 9 |
| PŘIPJENÍ DO INTERNETOVÉ SÍTĚ LAN/WiFi1               | 0 |
| PŘIHLÁŠENÍ DO MODULU Z ÚROVNĚ LOKÁLNÍ SÍTĚ LAN 1     | 5 |
| PŘIHLÁŠENÍ NA ÚČET ecoNET1                           | 5 |
| OVLÁDÁNÍ WWW STRÁNKY PRO SPRÁVU ČINNOSTI REGULÁTORU1 | 9 |

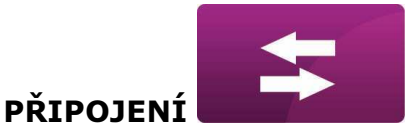

#### INFORMACE

Internetový modul sparkNET umožňuje vzdálenou správu činnosti kotle a topného systému přes internet, nebo lokální síť. Pomocí počítače, tabletu, nebo telefonu má uživatel, nebo servisní organizace (po odsouhlasení uživatelem), možnost vzdáleného monitorování a provádění změn parametrů.

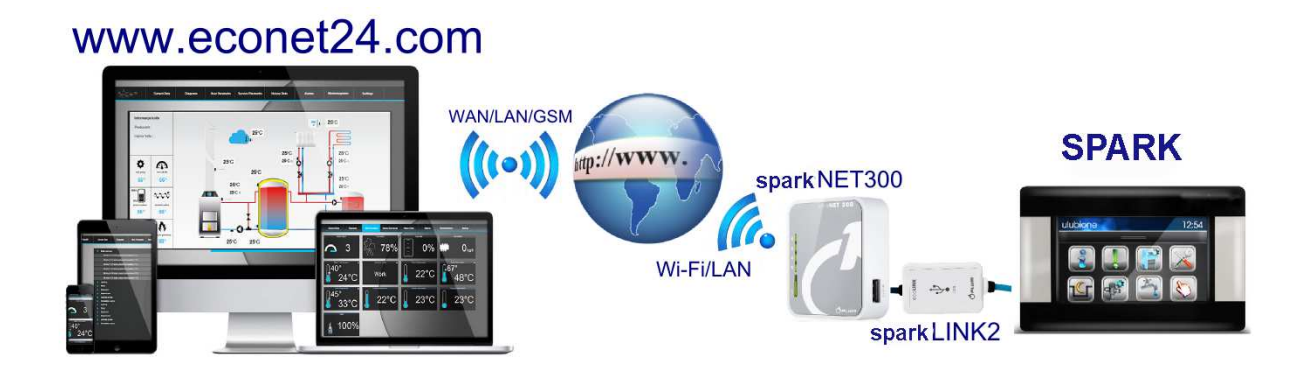

Nejddůležitější vlastnosti modulu jsou: vestavěný modul sparkNET webového serveru, díky němuž je možné vzdáleně spravovat kotel, nebo topný systém v lokální síti, bez přístupu na internet, spolupráce s externím serverem <u>www.econet24.com</u>, díky kterému je možný vzdálený přístup do regulátoru přes internet, obsluha přes bezdrátovou síť WiFi, nebo po připojení kabelu modulu sparkNET do routeru, možnost sledování aktuálních parametrů činnosti regulátoru v čitelných a zřetelných informačních oknech, vizualizace prostřednictvím přehledného hydraulického schématu a stavu činnosti instalace, možnost zobrazení a změn většiny parametrů regulátoru (uživatelských i servisních), registrace klíčových parametrů činnosti regulátoru a alarmových stavů možnost upozornění e-mailem na vzniklou alarmovou situaci.

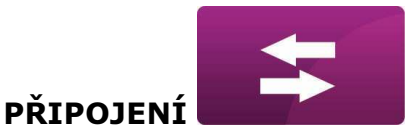

### SPOLUPRÁCE SPARKNET S REGULÁTORY SPARK

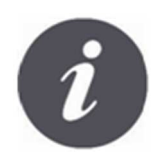

Internetový modul sparkNET bude spolupracovat pouze s regulátory SPARK, které mají program upraven pro spolupráci s sparkNET.

|       | /              |   |
|-------|----------------|---|
|       | Verze programů |   |
| Pane] | v.02.15.40.G   | ) |
| Modu] | v.02.10.59.P   | 1 |
|       |                |   |
|       |                |   |
|       |                |   |
|       |                |   |
|       |                |   |

Před připojením zkontrolujte verzi programu modulu regulátoru.
V uživatelském menu, na ovládacím panelu regulátoru vyberte záložku:
MENU → Informace → Verze programu
Na základě údajů o verzi programu

Na základě údajů o verzi programu regulátoru, bude možné určit, zda je daný typ regulátoru vhodný pro spolupráci s modulem sparkNET. Pro upřesnění kontaktujte svého dodavatele regulátoru SPARK.

#### PŘIPOJENÍ DO MODULŮ REGULÁTORU SPARK.

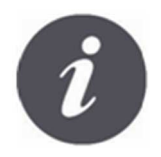

Správné připojení modulu sparkNET do regulátoru kotle vyžaduje použití rozhraní sparklink2, který je součástí balení.

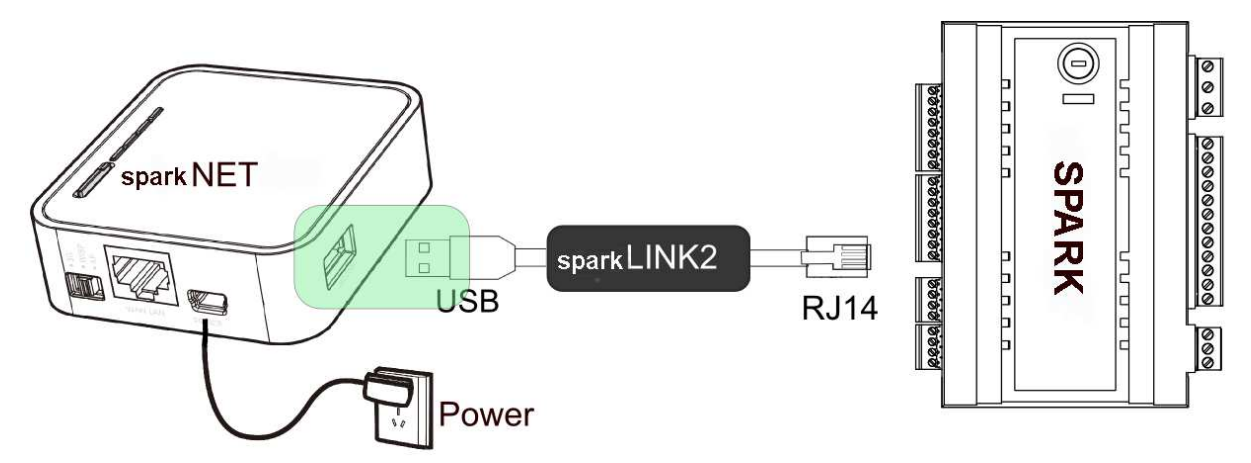

Internetový modul sparkNET připojte do regulátoru přes rozhraní sparklink2. V případě některých typů regulátorů SPARK, je také nutné použít odpovídající adaptér. Připojovací kabel sparkLINK2 i adaptér jsou součástí sady sparkNET.

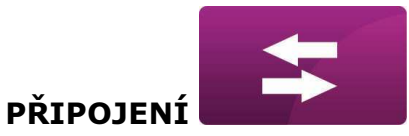

# ZAPOJENÍ DO REGULÁTORŮ ZE SÉRIE SPARK800

Tento bod se týká zapojení do regulátorů kotlů **SPARK800X** – kde X znamená typ regulátoru: **P1,P2,R2,T2,D1,D2**. Toto ustanovení se nevztahuje na modely **SPARK800R1** a **SPARK800T1**.

V případě zapojení regulátorů série SPARK800 s rozhraním sparklink2, je potřeba použít adaptér EL2adapter.

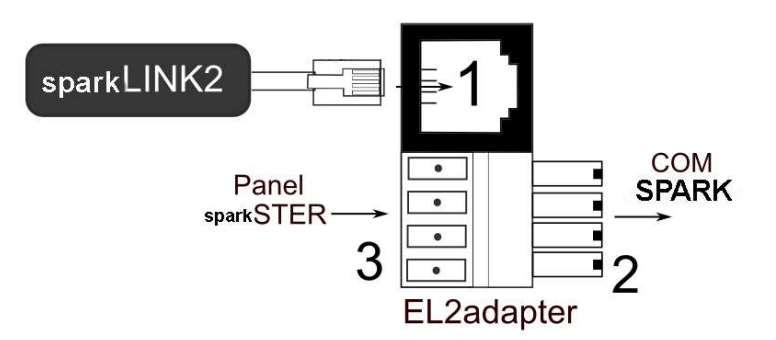

Adaptér EL2adapter v1.0, kde:

1 - konektor po připojení koncovky RJ-11 rozhraní sparkLINK2,

2 - koncovka programovatelného konektoru COM,

3 - konektor pro připojení koncovky ovládacího panelu současně s pokojovým panelem ecoSTER).

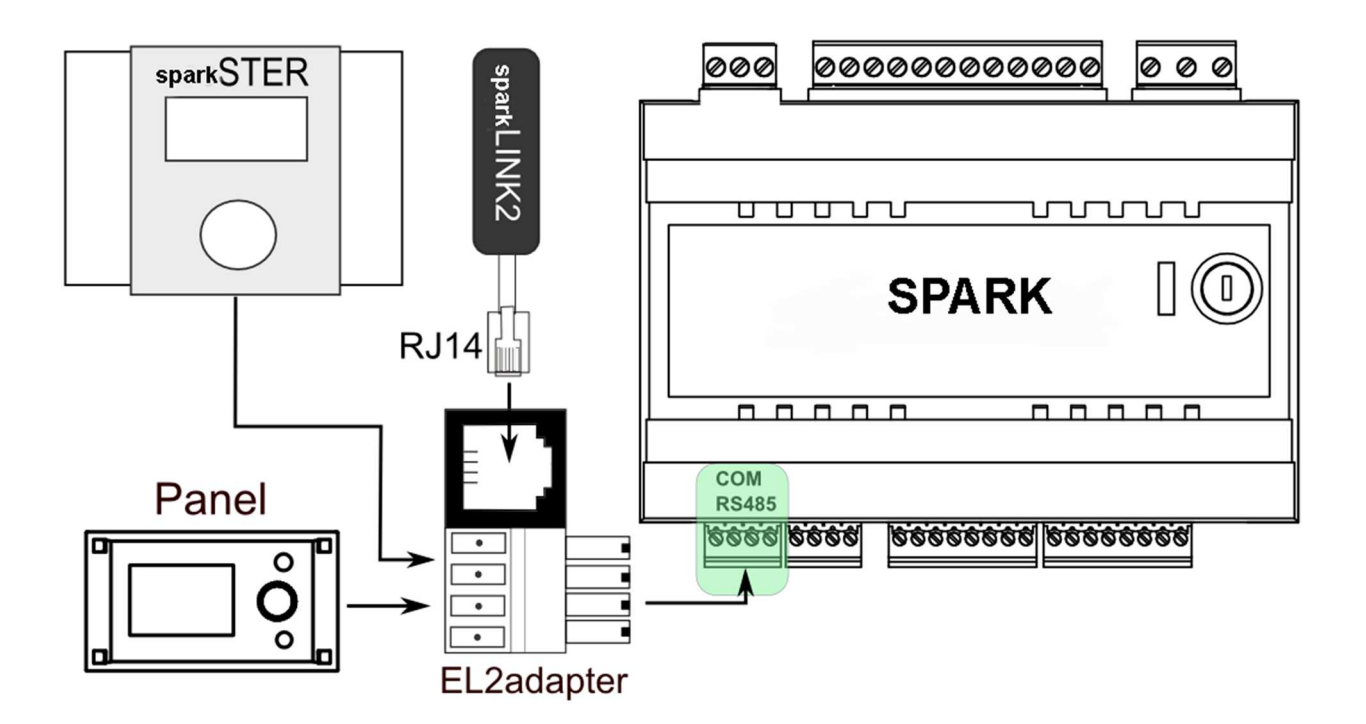

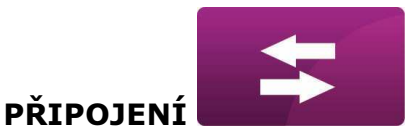

#### ZAPOJENÍ DO REGULÁTORŮ ZE SÉRIE SPARK850

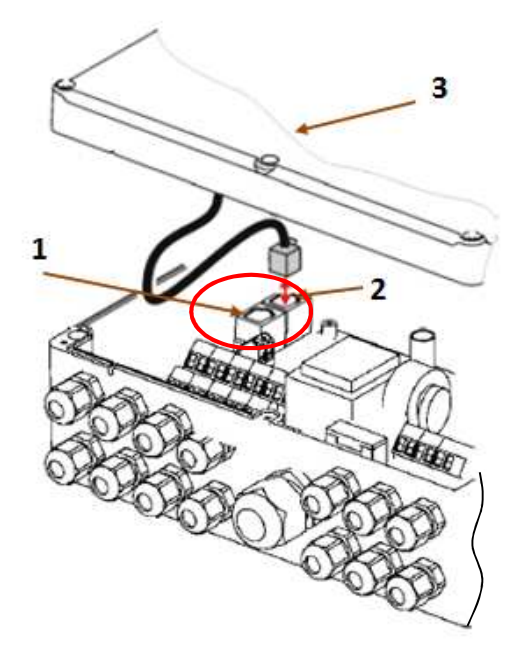

Moduly regulátorů SPARK 850 mají integrovaný konektor COM, do kterého je možné připojit přímo koncovku RJ14 připojovacího kabelu ecoLINK2, bez nutnosti odpojení ovládacího panelu, nebo použití adaptéru. Stačí jen odšroubovat víko skříně regulátoru a zasunout koncovku do konektoru COM.

1 – konektor COM (místo připojení koncovky rozhraní RJ-11),

2 – konektor s připojenou koncovkou ovládacího panelu,

3 – víko skříně regulátoru (možné místo pro montáž ovládacího panelu).

Moduly regulátorů SPARK 800P2 mají jen jeden konektor COM pro rozhraní RJ14, do kterého je připojen ovládací panel (umístěný na víku skříně, nebo mimo). Proto je nezbytné použít dodatkový rozdělovač (telefonní rozdělovač RJ14) a další kabel.

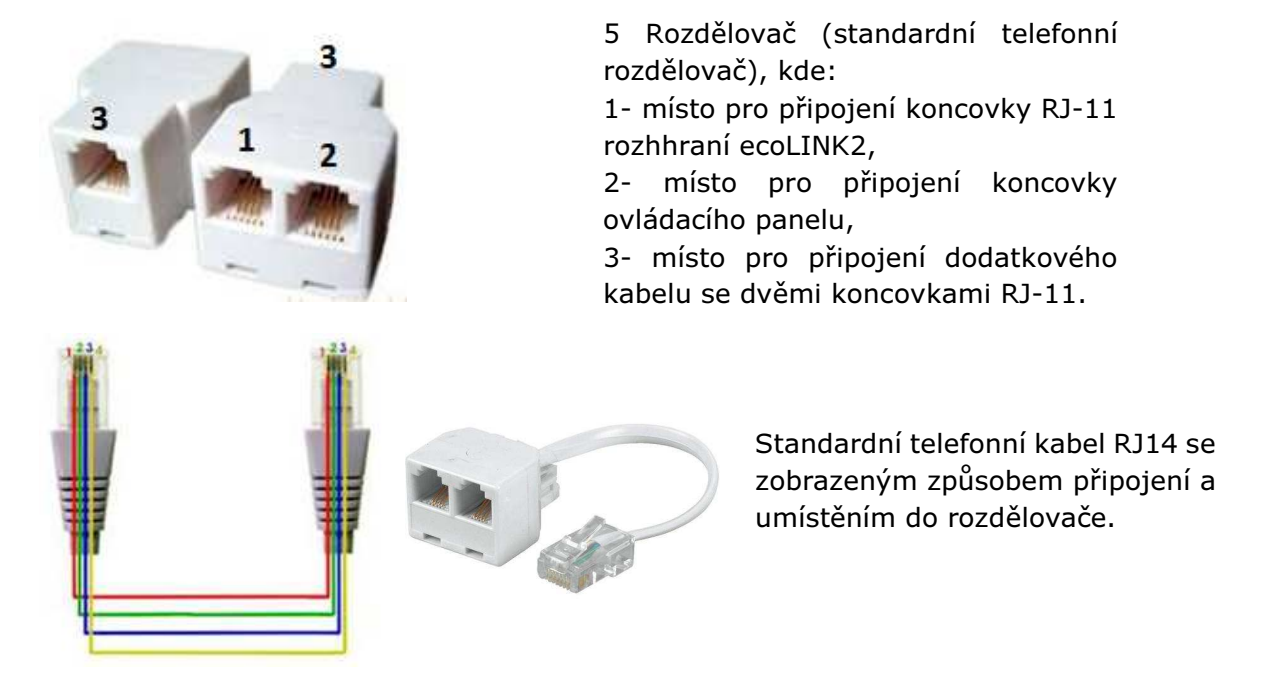

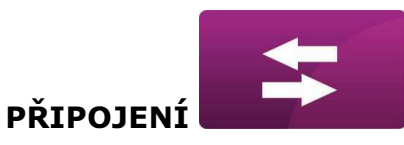

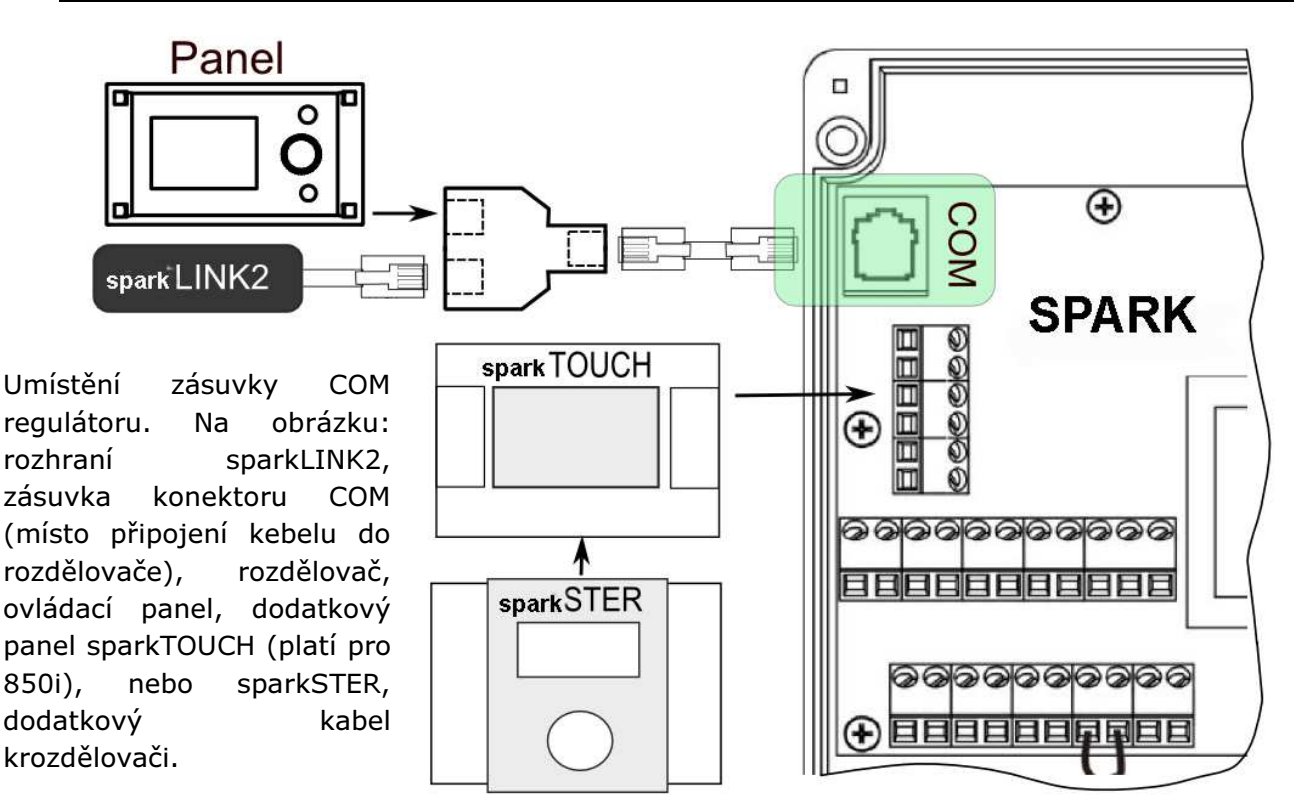

## ZAPOJENÍ DO REGULÁTORŮ ZE SÉRIE SPARK860

V případě regulátorů série SPARK 860 je potřeba, pro zapojení rozhraní sparklink2, použít adaptér EL2adapter.

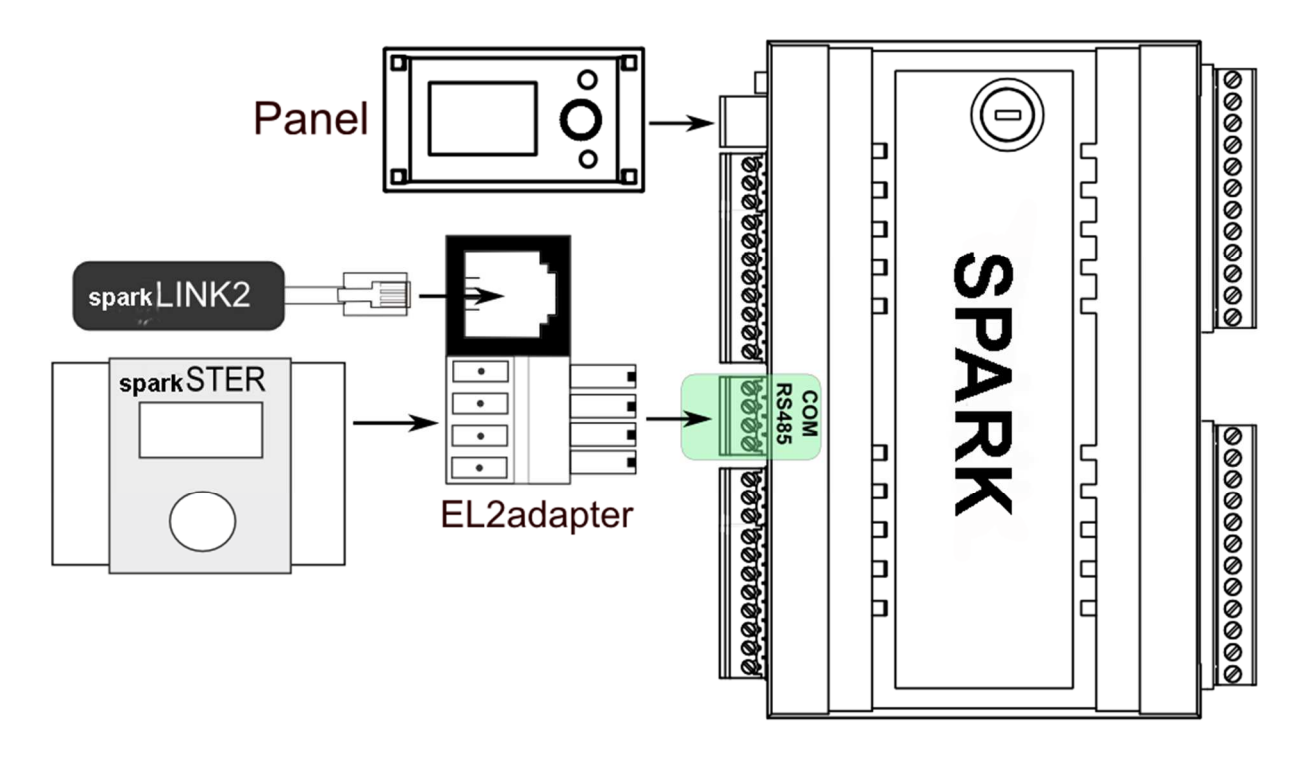

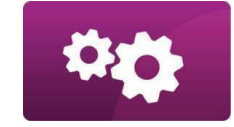

#### NASTAVENÍ

### PŘIPJENÍ DO INTERNETOVÉ SÍTĚ LAN/WiFi

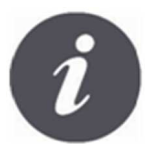

sparkNET vyžaduje stálý přístup do internetové sítě pomocí LAN kabelu, nebo bezdrátovou WiFi v místě instalace regulátoru kotle. mini USB Port

RJ45 Ethernet Port

ROUTER / SWITCH / PC

Mode Switch

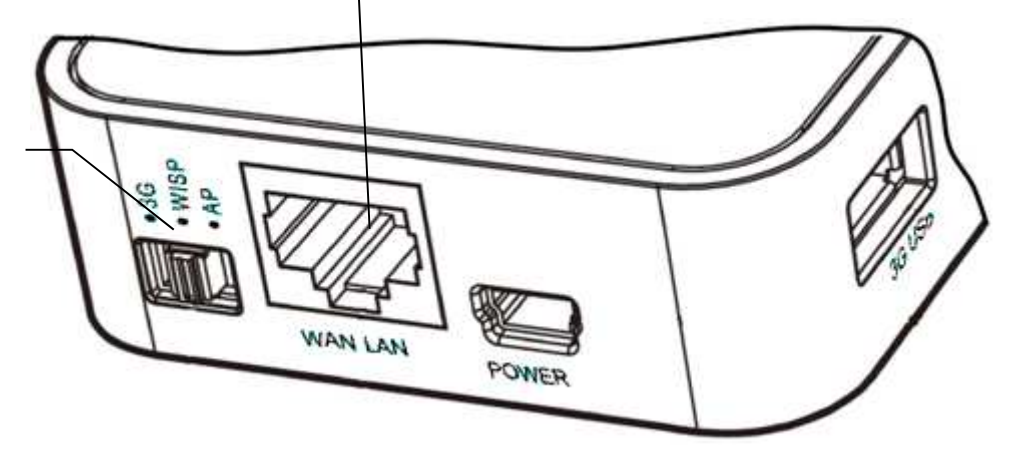

Do konektoru mini USB Port připojíme koncovku napájení, *3G USB Port* spojíme s rozhraním ecoLINK2. Konektor *RJ45 Ethernet Port* spojíme kabelem Ethernet např. z routrem ADSL, switchem, modemem, sítí LAN. Konektor nemusí být využitý, pokud je dostupná bezdrátová síť WiFi. Přepínač *Mode Switch* lze nastavit do libovolné polohy.

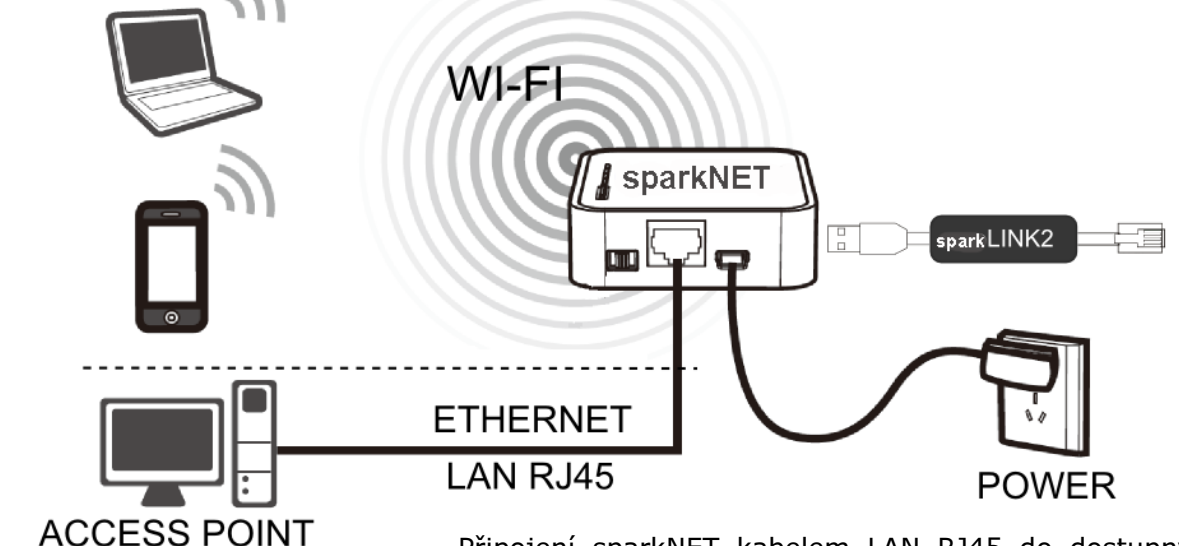

Připojení sparkNET kabelem LAN RJ45 do dostupných připojení kabelové sítě internetu, nebo do bezdrátové sitě WiFi.

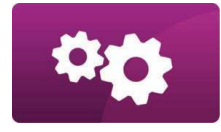

NASTAVENÍ

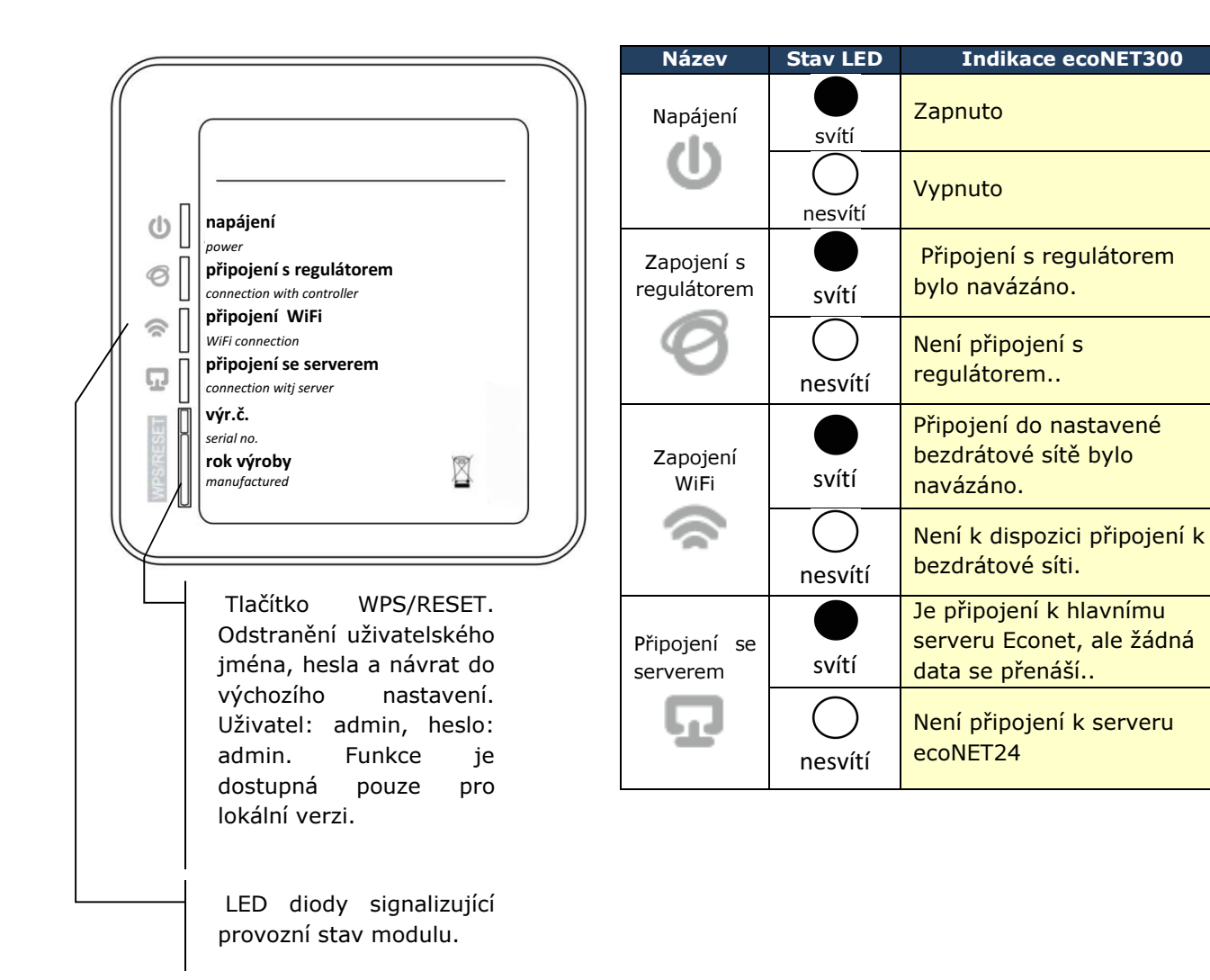

Po připojení napájení potřebuje internetový modul sparkNET přibližně 1 minutu pro načtení operačního systému. Teprve po načtení systému začne modul řádný provoz a pomocí LED kontrolek indikuje stav činnosti. Pokud bylo navázáno spojení

řídícího modulu sparkNET s regulátorem, rozsvítí se kontrolka " připojení s regulátorem" a následně se v hlavním menu regulátoru zobrazí dodatková funkce pro obsluhu a nastavení modulu sparkNET.

 $MENU \rightarrow Informace \rightarrow ecoNET WiFi$ 

- **MENU**  $\rightarrow$  **Informace**  $\rightarrow$  **ecoNET Ethernet**
- $MENU \rightarrow Obecná nastavení <math>\rightarrow WiFi$

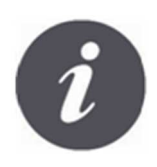

Při připojení sparkNET do sitě LAN i do sitě WiFi, je vyžadováno aby Access Point (přístupový bod sítě), např.router, měl aktivní server DHCP, když ruční zadávání IP adresy pro internetový modul sparkNET není podporováno. Tyto informace je možné získat z programu routeru, nebo od správce sítě.

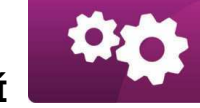

NASTAVENÍ

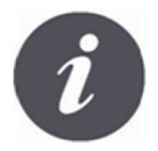

Při připojení do vybraného Access Point, prostřednictvím bezdrátové sítě, je požadována znalost nastavení sítě WiFi, do které má být modul připojený: název sítě (SSID), typ zabezpečení a přístupové heslo.

| sparkNET Ethernet<br>IP: 10.1.2.237<br>Mask: 255.255.252.0<br>Brána: 10.1.1.3<br>Server: Connected<br>Server: Connected<br>SSID:<br>Seciurity :<br>Signal:<br>UID:<br>B491JAKZ32C1I18800100 | V případě připojení se do kabelové sítě LAN v<br>záložce <b>sparkNET Ethernet</b> , možné přečíst<br>prímo číslo <b>IP</b> , Maska, Brána a zkontrolovat<br>stav připojení se serverem ecoNET24. Je<br>potřeba zapsat zobrazené číslo <b>IP</b> (příklad IP:<br>10.1.2.237). Toto číslo zadejte, ve tvaru:<br><u>http://10.1.2.237</u> do adresního řádku v<br>internetovém prohlížeči z úrovně sítě LAN.<br>Vepsání a potvrzení spustí internetovou stranu<br>pro obsluhu menu regulátoru kotle. |
|----------------------------------------------------------------------------------------------------|----------------------------------------------------------------------------------------------------|
| Hlavní nastave<br>Hodiny<br>Jas<br>Kontrast<br>Alarm<br>Jazyk                                                                                                    | Jestliže chcete připojit bezdrátovou síť WiFi, je<br>nutné zadat parametry této sítě v menu <mark>Hlavní</mark><br><mark>nastavení </mark> ovládacího panelu.<br>Vyberte:<br>MENU → <mark>Hlavní nastavení</mark> → <mark>WiFi</mark> hodiny                                                                                                    |
| Nastavení sítě<br>SSID<br>Zabezpečení<br>Heslo                                                                                                    | V <mark>Nastavení sítě</mark> vyberte <mark>SSID</mark> .<br>Zadejte <b>SSID</b> . To je název bezdrátové sítě,<br>která musí být stejná pro všechna zařízení v síti<br>(Příklad názvu SSID: mojeWiFi).                                                                                                    |
| SSID<br>MojeWiFil<br>cdefghi)klmno                                                                                                    | Odpovídající písmena / znaky, vyberte ze<br>seznamu pomocí ovládacího kolečka "TOUCH<br>and PLAY" na ovládacím panelu, nebo na<br>dotykovém displeji. Vepsaný název potvrdíte<br>symbolem (ENTER). Symbol Backspace)<br>odstraní předchozí znak, symbol (Space)<br>použijte pro mezery mezi znaky.                                                                                                    |

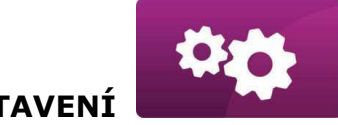

NASTAVENÍ

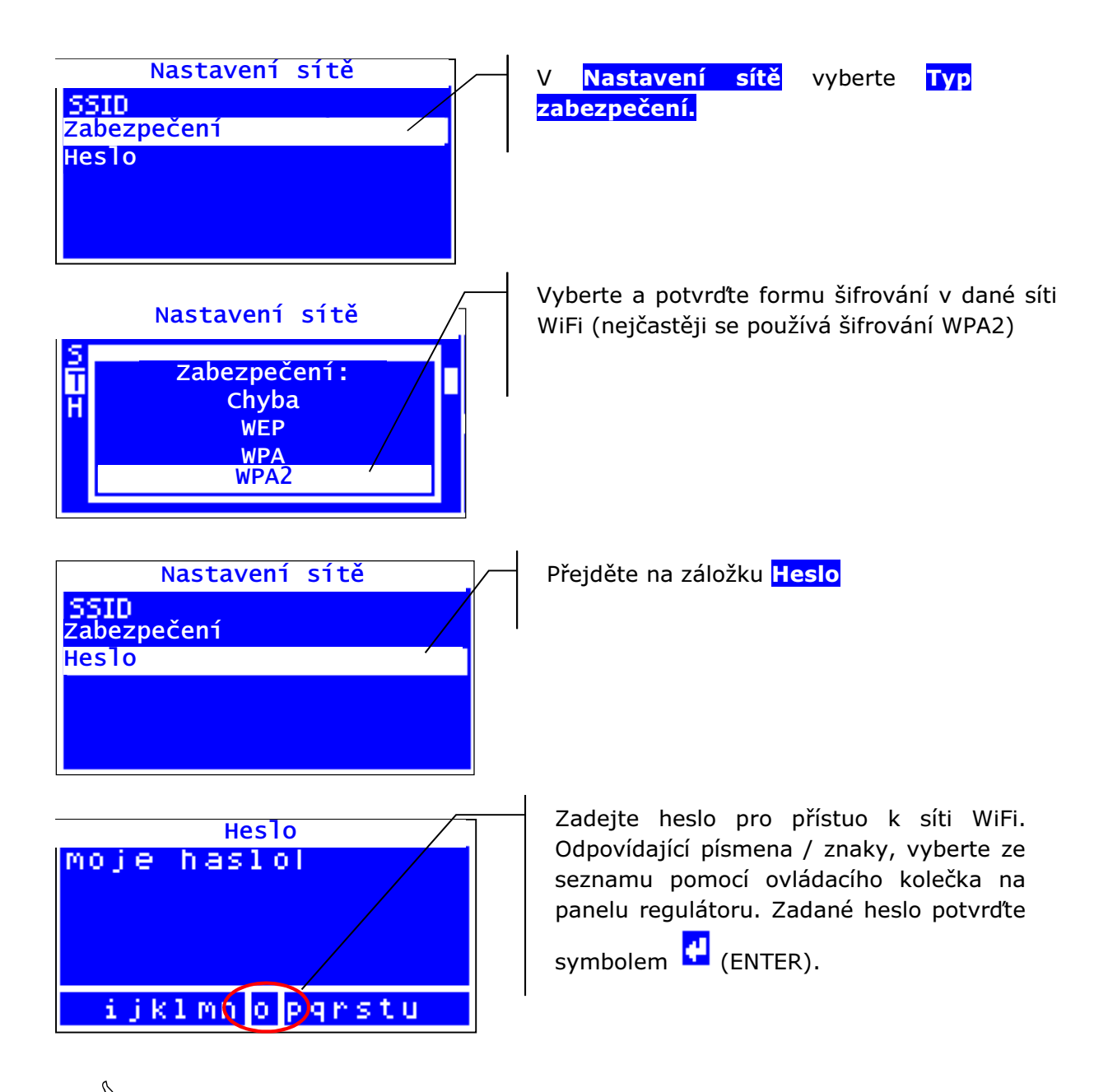

🖞 Zadání správných údajů vede k připojení sparkNET do bezdrátové WiFi.

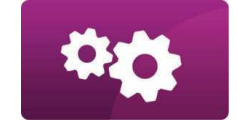

NASTAVENÍ

|   | sparkNET WiFi           |  |
|---|-------------------------|--|
| Q | IP: 192.168.0.101       |  |
|   | MaSK: 255,255,255,0     |  |
|   | bi alia. 192, 100, 8, 1 |  |
|   | Server: Disconnected    |  |
|   |                         |  |

V MENU → Informace → sparkNET WiFi, můžete přečíst číslo IP, Masky, Brány a stav připojení k serveru ecoNET24 (požadováno: Server: Zapnuto). Číslo IP využijeme pro přihlášení na internetové straně regulátoru kotle ze sítě LAN.

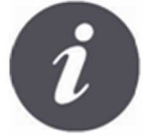

Parametry bezdrátové sítě WiFi (SSID, typ zabezpečení a heslo) lze také konfigurovat z úrovně internetové strany modulu sparkNET, po předchozím dočasném připojení do kabelové LAN sítě.

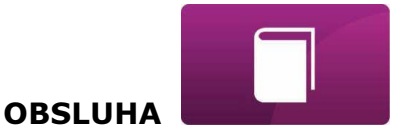

## PŘIHLÁŠENÍ DO MODULU Z ÚROVNĚ LOKÁLNÍ SÍTĚ LAN

Vestavěný server WWW, v modulu sparkNET, umožňuje vzdálenou správu kotle, nebo topného systému v lokální síti, bez přístupu na internet.

Chcete-li se přihlásit k modulu, zadejte v příkazovém řádku internetového prohlížeče adresu: *http:// IP adresa modulu*.

Kde: *IP adresa modulu* přečtete v menu regulátoru: MENU  $\rightarrow$  Informace  $\rightarrow$  sparkNET Ethernet nebo sparkNET WiFi.

Úvodní strana (prostřednictvím výzvy v prohlížeči) požádá o zadání názvu uživatele a hesla. Výchozí nastavení jsou: Uživatel: **admin** Heslo: **admin** 

Po správném přihlášení se zobrazí webové stránky pro správu činnosti regulátoru. Popis ovládání stránek se nachází v další části návodu.

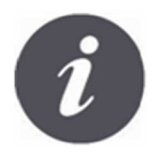

V zájmu zajištění bezpečnosti, aby se zabránilo neoprávněnému přístupu do regulátoru, je doporučeno změnit výchozí přihlašovací údaje (uživatelské jméno, heslo) na vlastní. Chcete-li změnit přihlašovací údaje, je potřeba na webové stránce zařízení přejít na záložku "Nastavení zařízení" a v sekci "Uživatel" kliknout na "Změnit heslo".

# PŘIHLÁŠENÍ NA ÚČET ecoNET

Internetový modul sparkNET spolupracuje s externím serverem, který je dostupný na adrese <u>www.econet24.com</u>, což umožňuje přístup k regulátoru přes internet.

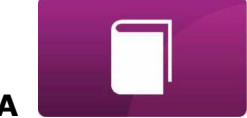

**OBSLUHA** 

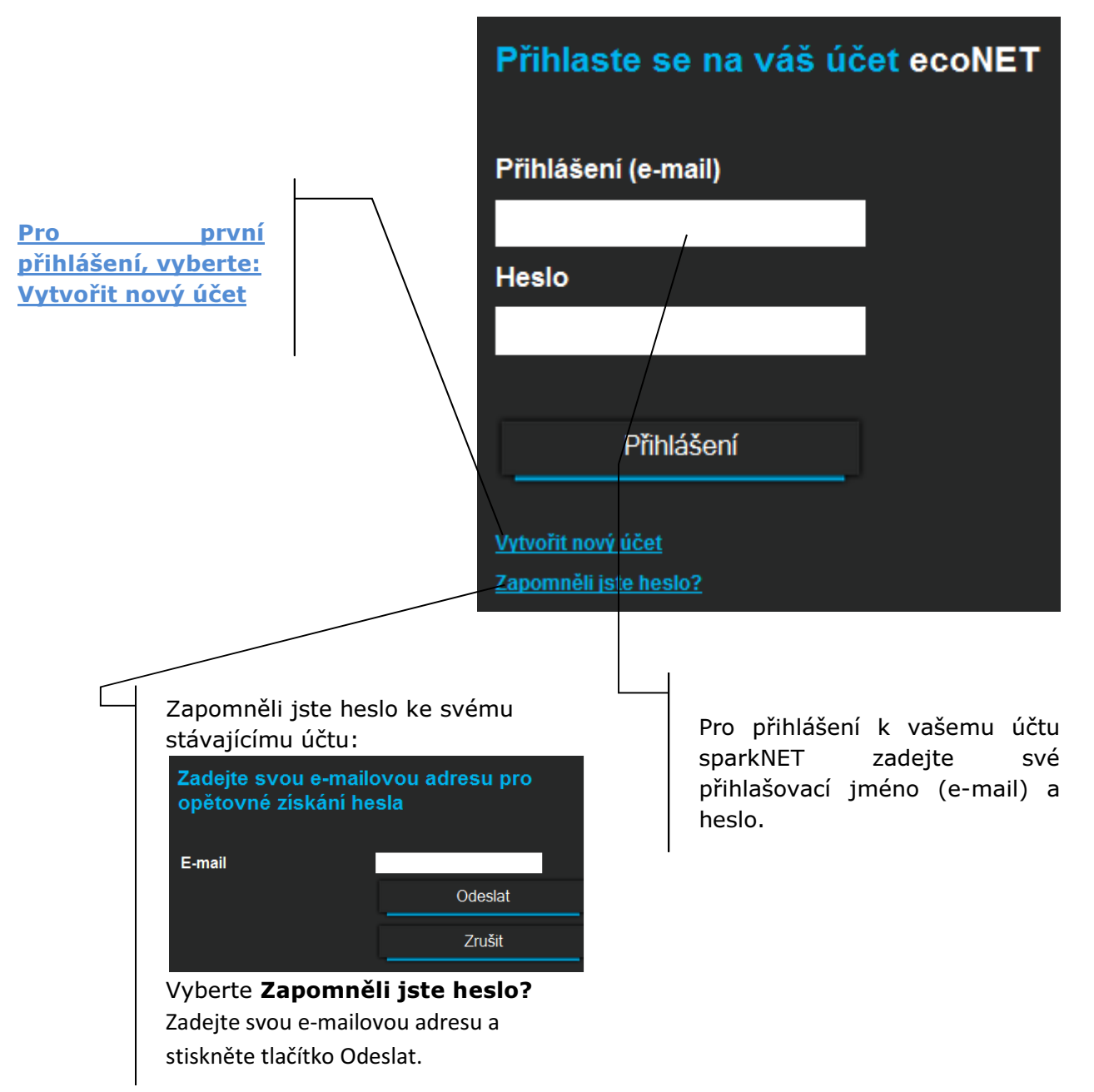

Pro první přihlášení, vytvořte nový účet. Chcete-li vytvořit účet, musí být splněny následující podmínky:

- Regulátor musí být připojen k napájení a správně připojen k internetovému modulu sparkNET.
- Modul sparkNET musí být připojen k internetu a také musí být přihlášen k externímu serveru (svítí kontrolka "připojení se serverem") Na záložce sparkNET WiFi v hlavním menu panelu regulátoru, načtěte UID číslo (unikátní identifikační číslo)

```
MENU →<mark>Informace</mark> → <mark>sparkNET WiFi</mark>
```

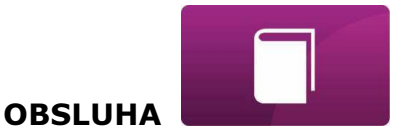

|   | ecoNET WiFi<br>WiFi: Disconnected        |  |
|---|------------------------------------------|--|
|   | SSID:                                    |  |
|   | Seciurity :<br>Signal:                   |  |
| < | <del>UID:</del><br>B491JAKZ32C1I18800100 |  |
|   |                                          |  |

| Vytvořit nový účet           |                                                             | /        |
|------------------------------|-------------------------------------------------------------|----------|
| Vyplňte formulář pro vytvoře | ní nového účtu                                              |          |
| Jméno                        |                                                             |          |
| Příjmení                     |                                                             |          |
| E-mail                       |                                                             |          |
| Heslo                        |                                                             |          |
| Heslo (povinné)              | Zadejte hes                                                 | lo znovu |
|                              |                                                             |          |
| Telefon                      |                                                             |          |
| Ulice                        |                                                             |          |
| Číslo                        |                                                             |          |
| PSČ                          |                                                             |          |
| Stát                         | 13                                                          |          |
|                              |                                                             |          |
| ldentifikátor regulátoru     |                                                             |          |
| Štítek regulátoru            |                                                             |          |
| Pokročilý uživatel           | Úprava servisních parametrů                                 |          |
| remote_service_control       | service_view 👻                                              |          |
| Oznámení alarmů              | Povolit odeslání oznámení o alarmu prostřednictvím e-mailu. |          |
| Adresa instalace regulátoru  | 🗹 Stejná jako adresa uživatele                              |          |
|                              | Souhlasim s následujícím <u>eodminky</u><br>použití         |          |
| 7-24                         |                                                             |          |

Je třeba vyplnit formulář s údaji o uživateli, regulátoru a zapsat osbní heslo pro přihlášení (min. 5 znaků).

Povinná pole pro vyplnění jsou: E-mail, Heslo (znovu), Identifikátor regulátoru.

- ✓ Do pole formuláře: Identifikátor regulátoru zadejte UID číslo regulátoru kotle (v případě chybného zadání čísla, nebo chybějícího připojení k internetu, zobrazí se následující: Regulator not available, try other UID or check if regulator is connected to the Internet). Správnost UID čísla je ověřováno přes server ecoNET24. Štítek regulátoru zadejte libovolný název pro váš regulátor.
- ✓ Pokročiý uživatel (úprava servisních parametrů) označte pole, aby byla možnost, z úrovně internetové strany, změna servisních parametrů regulátoru. Po označení tohoto pole je požadováno zadání přístupového hesla, pro servisní nastavení v regulátoru. Servisní přístup (Povolit vzdálený přístup k regulátoru) umožňuje přístup a úpravu parametrů regulátoru přes servis, nebo výrobce kotle.

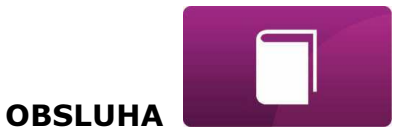

- Upozornění na alarmy (Povolit odesílání oznámení o alarmech na e-mail) v případě vzniku alarmu na regulátoru, bude zaslána informace s popisem alarmu na zadaný účet e-mail.
- ✓ Adresa instalace regulátoru (Stejná jako adresa uživatele) zadejte adresu instalace dalšího řízení, pokud se liší od adresy bydliště.

Vytvoření účtu ecoNET bude možné po seznámení se s podmínkami používání, ve formě předpisů a označení označením výběru: *Souhlasím s podmínkami užívání.* Stiskněte tlačítko **Registrovat.** 

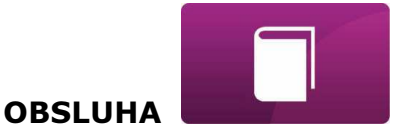

## OVLÁDÁNÍ WWW STRÁNKY PRO SPRÁVU ČINNOSTI REGULÁTORU

Popis menu WWW stránky pro správu činnosti regulátoru:

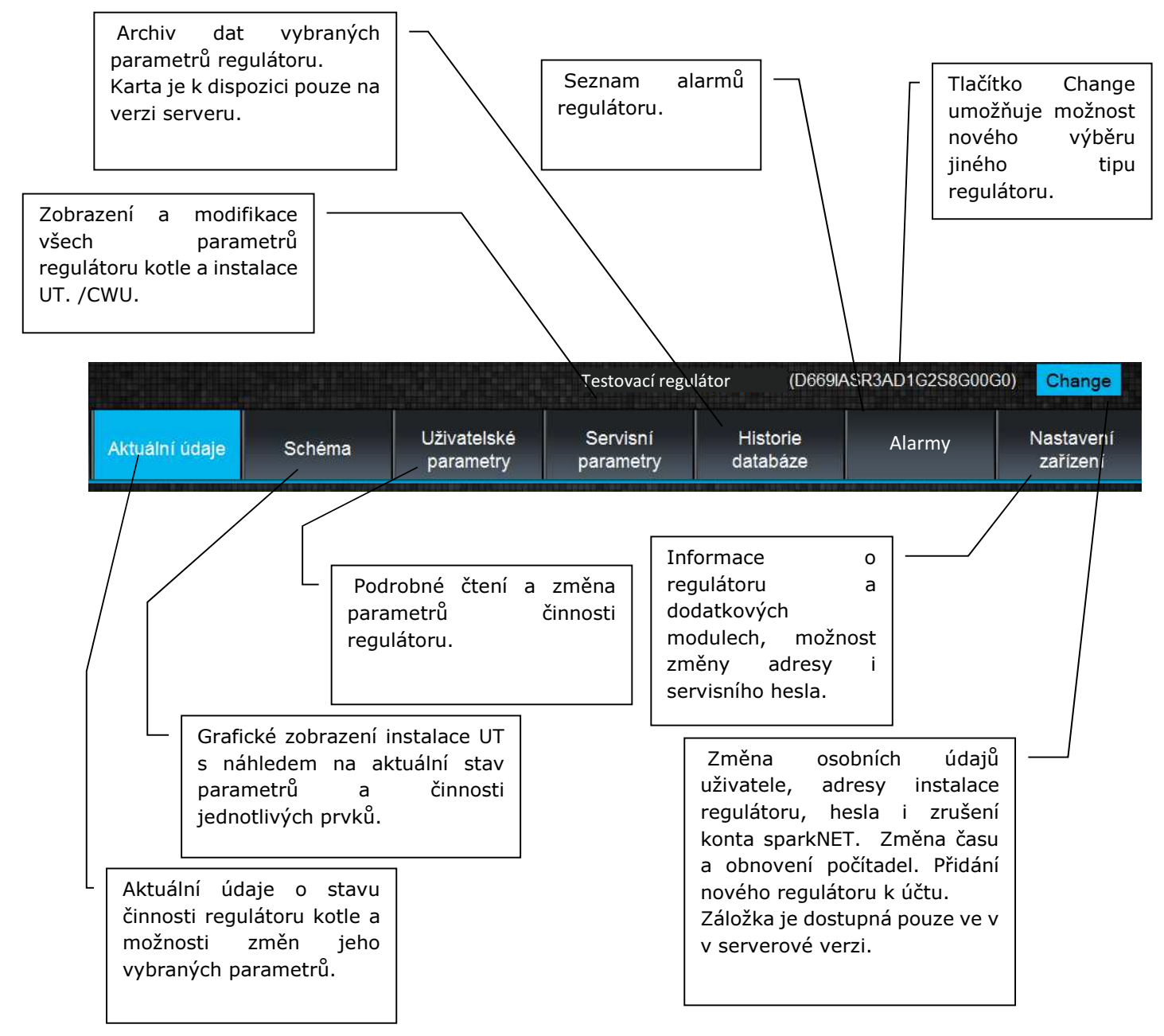

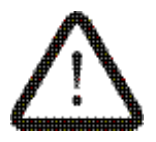

Vlastní změna hodnot parametrů regulátoru SPARK vyžaduje znalosti jeho činnosti a obsluhy.

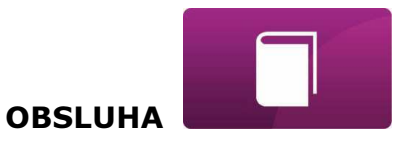

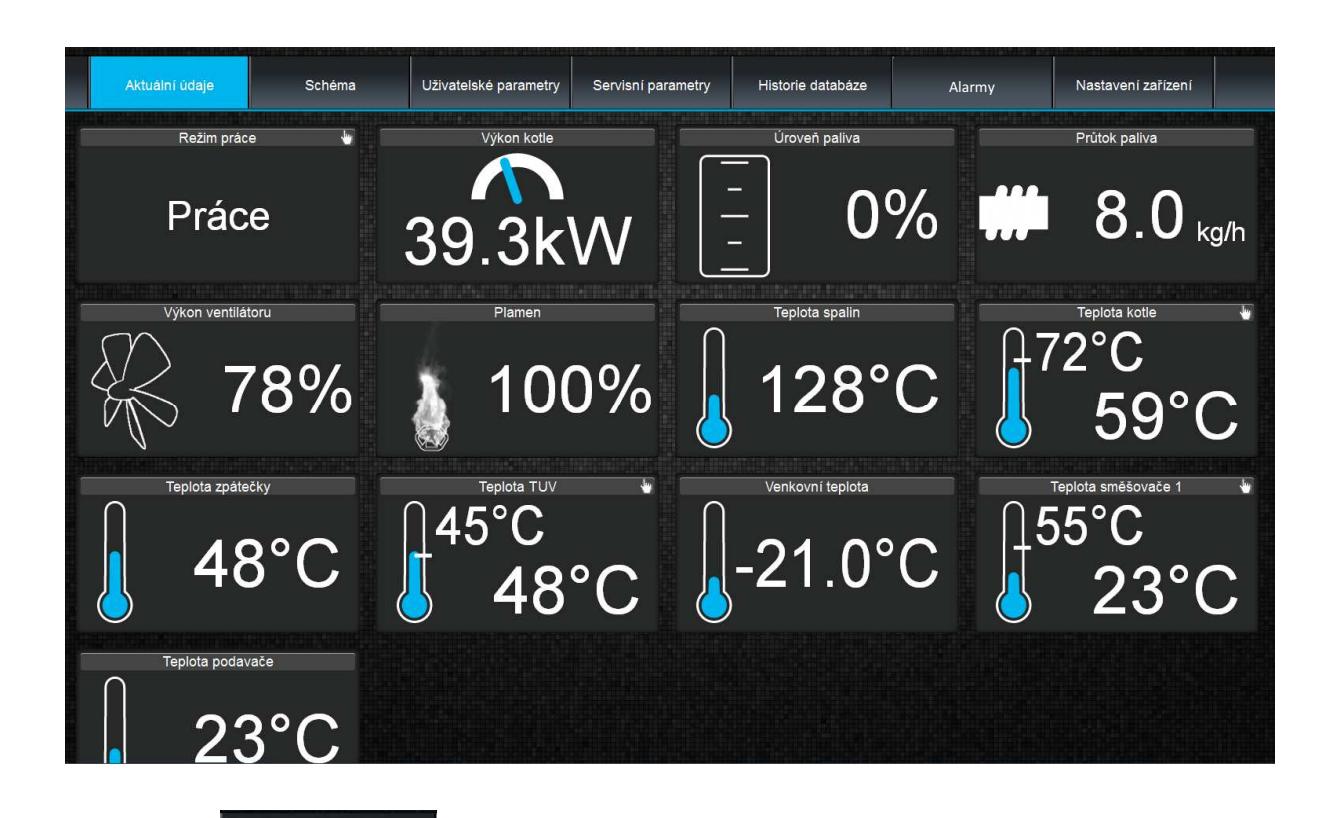

Na záložce jsou zobrazeny ikony s hodnotami základních parametrů kotle. Čas obnovení – načtení aktuálních parametrů, se provede způsobem nastaveným uživatelem (záložka *Nastavení*).

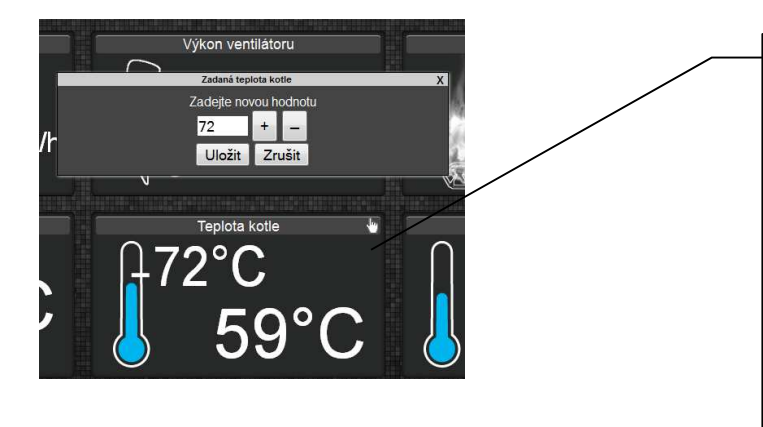

Parametr určený k modifikaci je označen na ikoně dodatkovým symbolem. . Stačí kliknout na tento symbol a zobrazí se okno **Změna hodnoty**, ve kterém zadejte novou hodnotu parametru např. *Teplota kotle* a potvrďte kliknutím na zatwierdzamy przyciskiem **Uložit.** 

V záložce je zobrazeno grafické schéma zapojení kotle s topným systémem v budově, se zobrazenými parametry na čidlech v jednotlivých místech instalace.

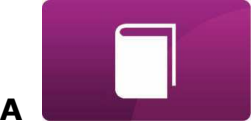

**OBSLUHA** 

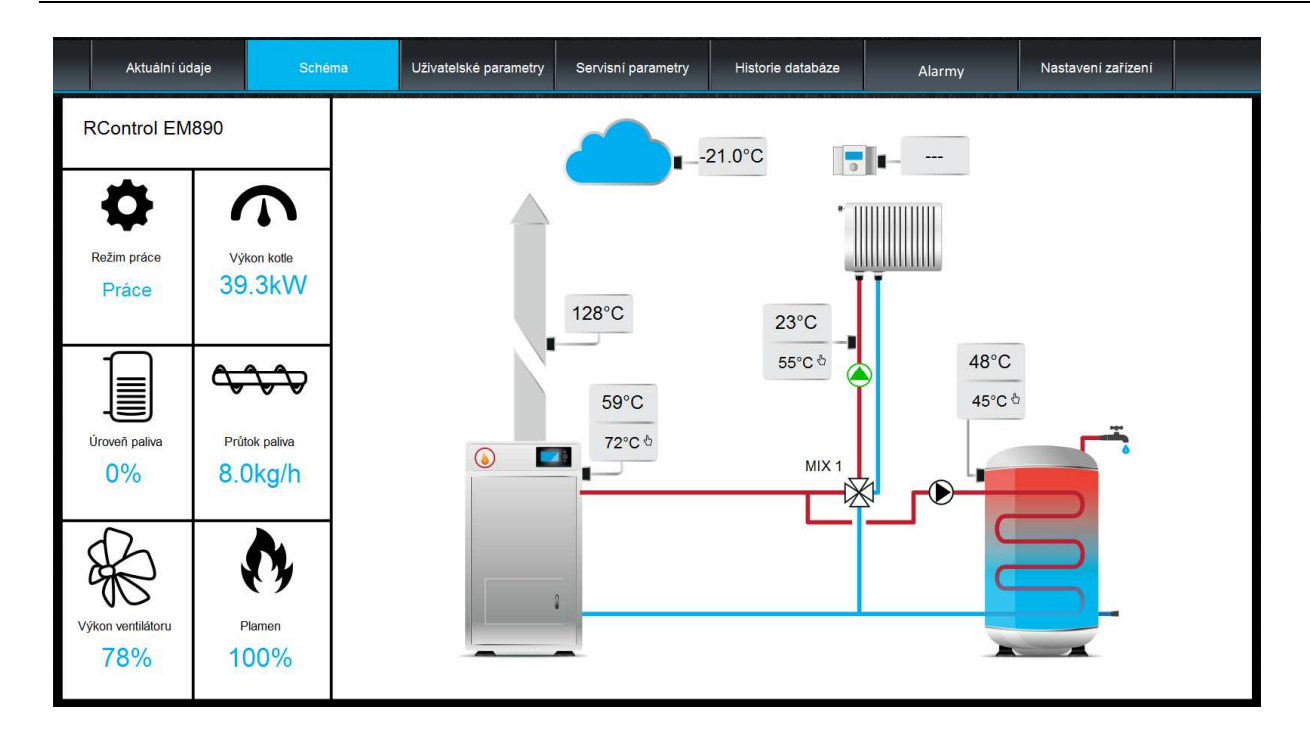

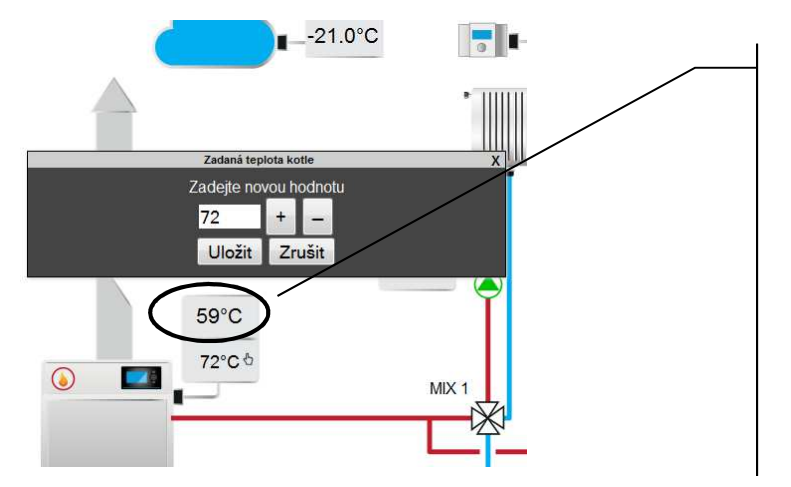

Parametr určený k modifikaci je označen na ikoně dodatkovým symbolem. . Stačí kliknout na tento symbol a zobrazí se okno **Změna hodnoty**, ve kterém zadejte novou hodnotu parametru např. *Teplota kotle* a potvrďte kliknutím na zatwierdzamy przyciskiem **Uložit.** 

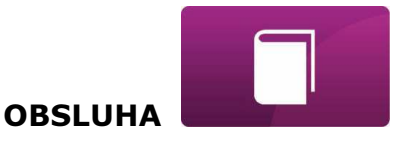

Zobrazení a modifikace všech dostupných parametrů práce regulátoru kotle je

možná na záložce Uživatelské parametry jsou seskupeny podle potřeby. Všechny mohou být měnitelné uživatelem.

|                   | Aktuální údaje        | Schéma | Uživatelské<br>parametry | Servisní<br>parametry | Historie<br>databáze | Alarmy | Nastavení<br>zařízení |
|-------------------|-----------------------|--------|--------------------------|-----------------------|----------------------|--------|-----------------------|
| ▼ Nastavení kotle |                       |        |                          |                       |                      |        |                       |
| Zadaná teplota    | a kotle               |        |                          |                       |                      |        | 72                    |
| Zadaná teplota    | a kotle v režimu rošt |        |                          |                       |                      |        | 60                    |
| Ekvitermní říze   | ní teploty kotle      |        |                          |                       |                      |        | Vypnuto               |
| Topná křivka k    | otle                  |        |                          |                       |                      |        | 2.3                   |
| Paralelní posu    | n topné křivky kotle  |        |                          |                       |                      |        | -17                   |
| Režim práce k     | otle                  |        |                          |                       |                      |        | standard_mode         |
| Modulace výkonu   | j                     |        |                          |                       |                      |        |                       |
| Nastavení TUV     |                       |        |                          |                       |                      |        |                       |
| Směšovač 1        |                       |        |                          |                       |                      |        |                       |

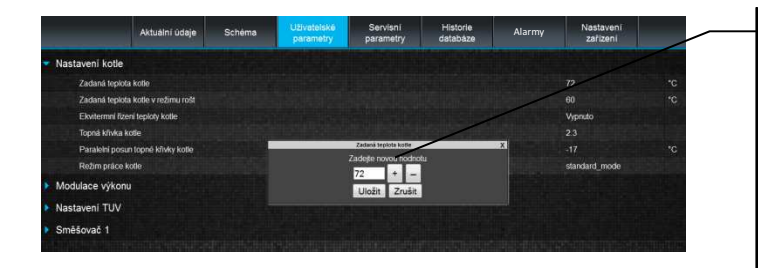

Klikněte na název vybrané skupiny parametrů, jako je např. *nastavení* kotle, rozvine se seznam dostupných parametrů. Pro úpravu parametrů veberte odpovídající název, klikněte na parametr, v zobrazeném dodatkovém okně zapište novou hodnotu parametru a potvrďte tlačítkem Uložit.

# Servisní

Záložka umožňuje načítat a měnit servisní parametry regulátoru. Aby bylo možné upravovat servisní parametry, je potřeba na záložce "Nastavení zařízení", v poli "Heslo pokročilého uživatele", zadat přístupové heslo pro servisní nastavení regulátoru.

Historie databáze

Záložka databáze, umožňuje náhled na archiv hodnot parametrů činnosti celého topného systému, v čase vybraného uživatelem a zobrazení v podobě grafů.

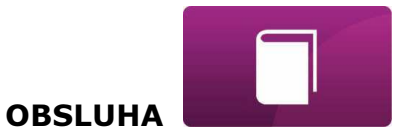

|                                | Aktuální údaje | Schéma           | Uživatelské<br>parametry | Servisní<br>parametry | Historie<br>databáze | Alarmy          | Nastavení<br>zařízení |                 |
|--------------------------------|----------------|------------------|--------------------------|-----------------------|----------------------|-----------------|-----------------------|-----------------|
|                                |                | 140              |                          |                       |                      |                 |                       |                 |
| Od 22.08.2014 10:              | :59            |                  |                          |                       |                      |                 |                       |                 |
| Do <mark>25.08.2014 10:</mark> | :59            | 120              |                          |                       |                      |                 |                       |                 |
|                                |                |                  |                          |                       |                      |                 |                       |                 |
| Plamen                         | · +            | 100              |                          |                       |                      |                 |                       |                 |
| Výkon ventilátoru              |                |                  |                          |                       |                      |                 |                       |                 |
| Režim práce                    |                | 80               |                          |                       |                      |                 |                       |                 |
| Teplota kotle                  | ×              |                  |                          |                       |                      |                 |                       |                 |
| 🔲 Teplota spalin               | ×              | 60               |                          |                       |                      |                 |                       |                 |
| Teplota směšovače 1            | ×              |                  |                          |                       |                      |                 |                       |                 |
|                                |                |                  |                          |                       |                      |                 |                       |                 |
|                                |                | 40               |                          |                       |                      |                 |                       |                 |
|                                |                |                  |                          |                       |                      |                 | -                     |                 |
|                                |                | 20               |                          |                       |                      |                 |                       |                 |
|                                |                |                  |                          |                       |                      |                 | л                     |                 |
|                                |                | 0<br>Aug 22 16:0 | 0 Aug 23 00:00 Aug       | 23.08:00 Aug 23.16    | 00 Aug 24 00-00      | Aug 24 08:00 Au | a 24 16:00 Aug 25 00: | 00 Aug 25 08:00 |

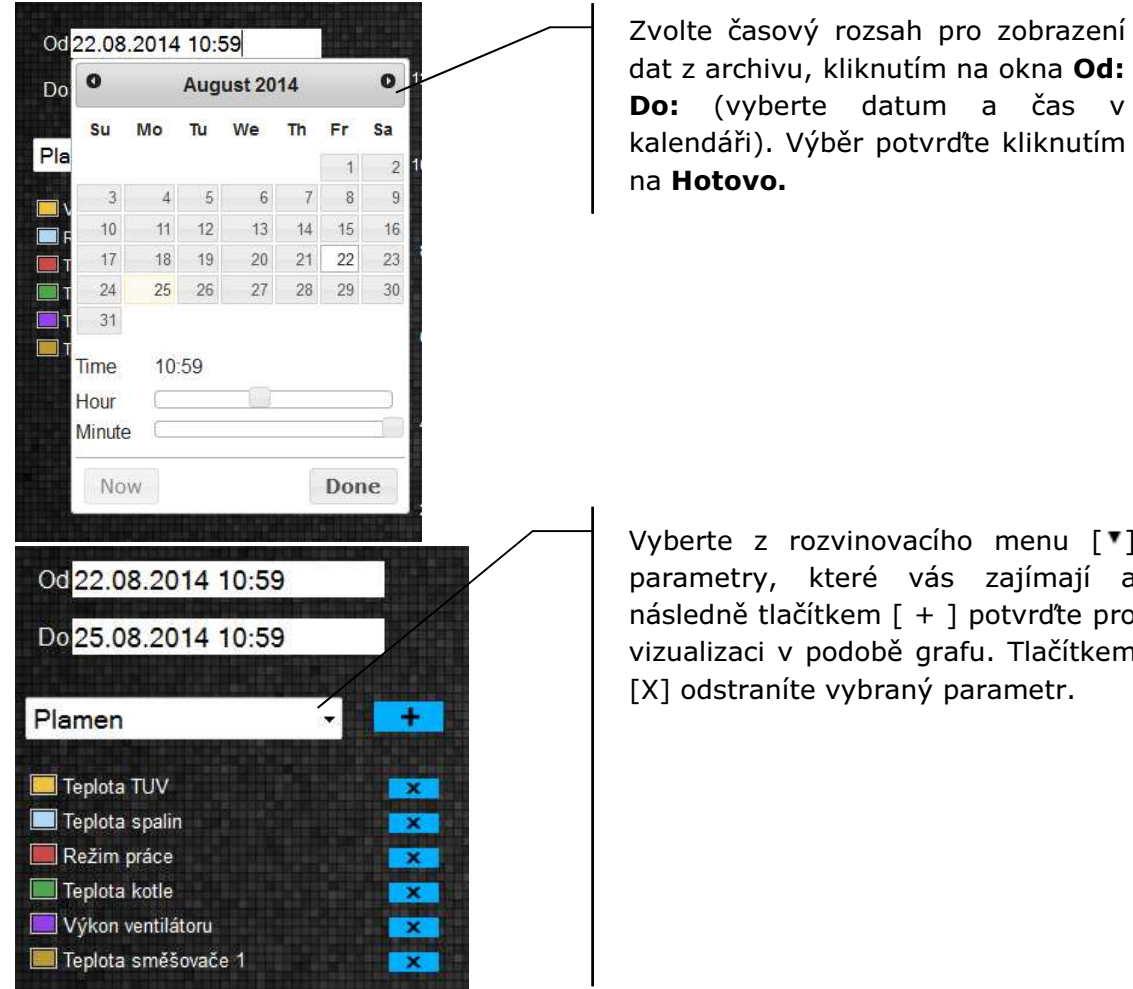

Vyberte z rozvinovacího menu [\*] parametry, které vás zajímají a následně tlačítkem [+] potvrďte pro vizualizaci v podobě grafu. Tlačítkem [X] odstraníte vybraný parametr.

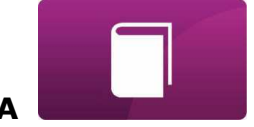

OBSLUHA

Alarmy

V záložce si můžete přečíst:Seznam registrovaných alarmů a jiných událostí zaslaných přes regulátorzobrazuje se typ alarmu, událost a doba jeho Izniku.

|   | Alarmy               | Od                  |
|---|----------------------|---------------------|
| 1 | Chybi napájení       | 2014-05-03 16:11:00 |
| 2 | Chybí napájeni       | 2013-10-12 08:23:00 |
| 3 | Chybi napájení       | 2014-04-10 09:04:00 |
| 4 | Chyba čidla podavače | 2014-04-10 05:48:34 |
| 5 | Chyba čidla kotle    | 2014-04-10 05:48:29 |

Při přihlášeni na externí server <u>www.ecoNET24.com</u>, jsou zobrazeny všechny protokoly alarmů od počátku činnosti regulátoru. Pokud jste však přihlášeni pouze do lokální sítě LAN, bude zobrazeno jen posledních 100 nejnovějších protokolů. Alarmové hlášení může být odesláno na e-mail, což dává možnost rychlého zásahu uživatelem, s cílem obnovit správnou funkci regulátoru.

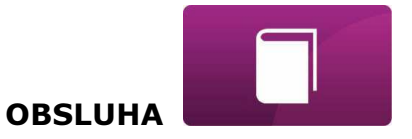

# Nastavení

Záložka v **servisní verzi** umožňuje: změnu adresy instalace regulátoru, názvu štítku, servisního přístupu a hesla pokročilého uživatele, čtení programové verze v modulu regulátoru, jako i v dodatkových modulech a panelech, aktualizaci vnitřního programu sparkNET. Zapište do formuláře nové údaje a stikněte tlačítko **Odeslat.** 

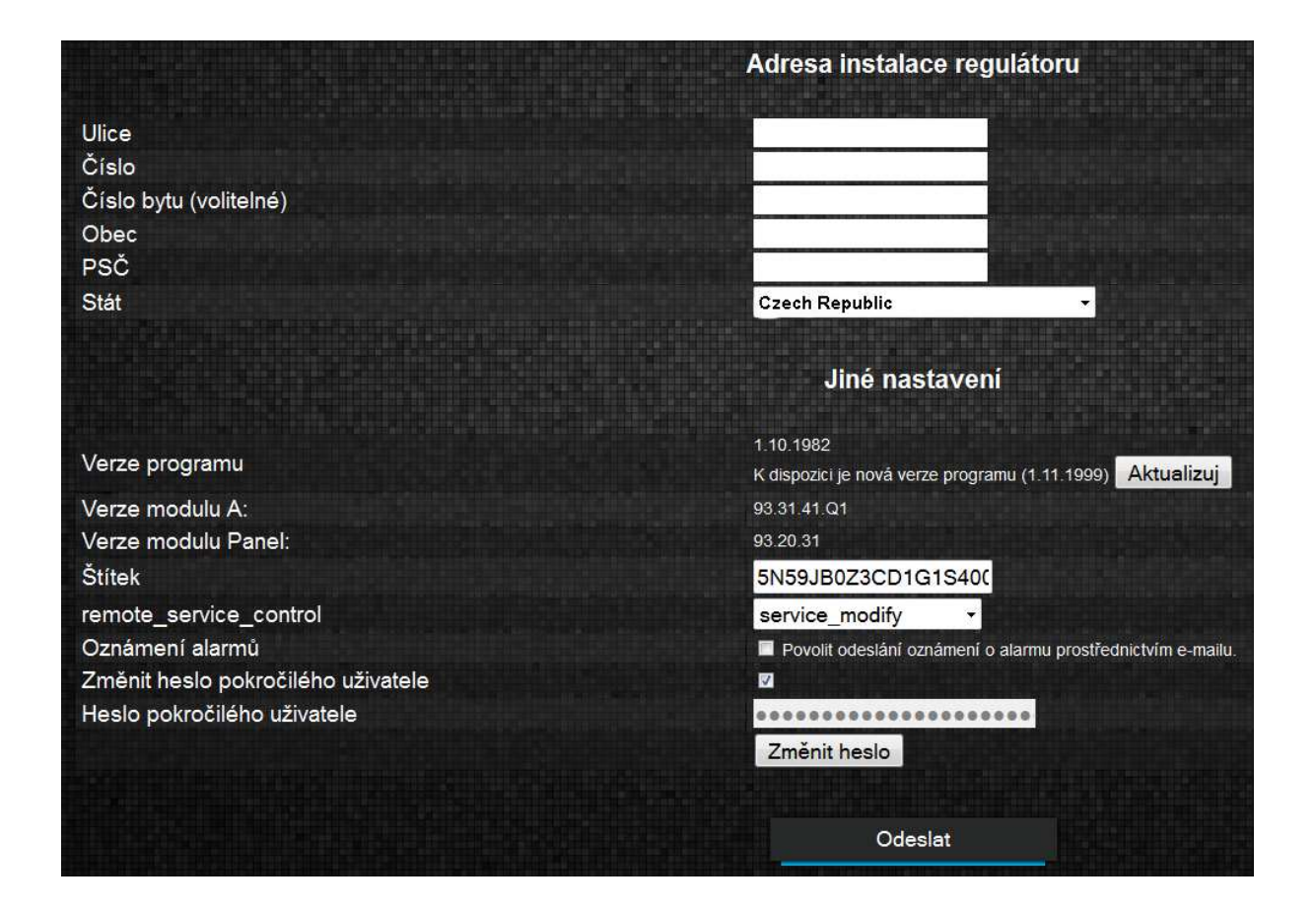

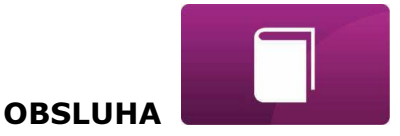

Server ecoNET24 pravidelně kontroluje dostupnost nové verze programu pro modul sparkNET. Zobrazuje na záložce: **Nastavení zařízení** informace o existenci nové verze programu. Stačí kliknout na tlačítko **Aktualizuj.** 

Verze programu

K dispozici je nová verze programu (1.11.1999) Aktualizuj

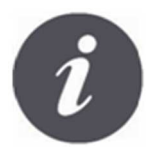

Aktualizace programu může trvat určitou dobu, v závislosti na rychlosti vašeho internetového připojení. Během aktualizace není možné odpojit napájení zařízení, protože by to způsobilo její poškození.

1 10 1982

Ikona pro změny osobního účtu sparkNET. Aktualizace, nebo změna adresních údajů, odstranění účtu, přidání nového zařízení.

Změny se týkají pouze serverové verze.

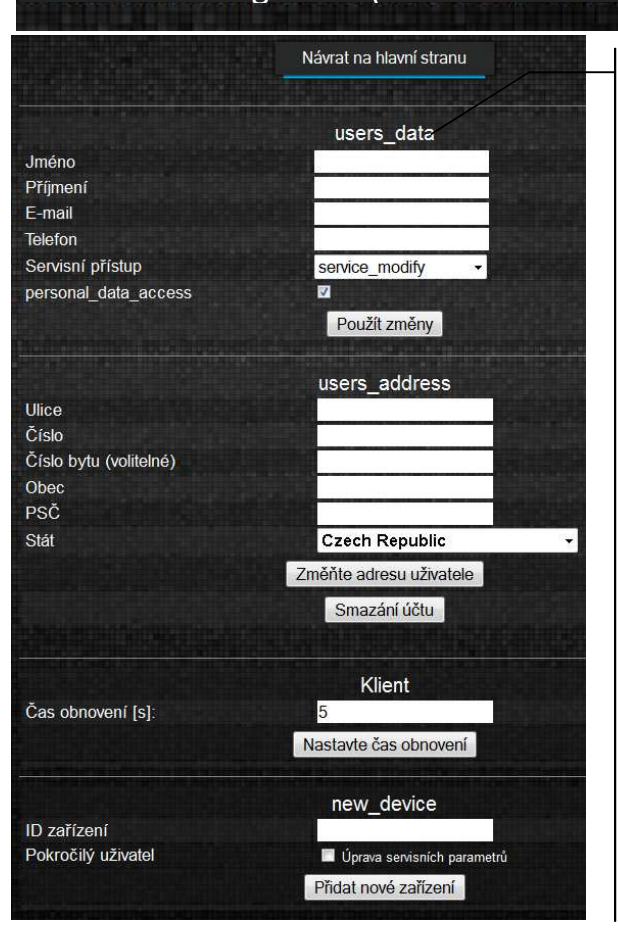

Testovací regulátor (B491JAKZ32C1I18800100)

V závislosti na tom, který údaj chcete změnit, vyberte příslušné tlačítko na stránce a zapište nové údaje do vybraného pole.

Odhlášení

Jakékoliv změny je potřeba potvrdit příslušnými tlačítky: **Uložit změny, Změnit** heslo, Změnit adresu uživatele, Nastavit čas obnovení.

V poli **ID zařízení:** můžete zapsat nové ID číslo a přidat další zařízení pro obsluhu přes účet ecoNET. V poli *Advanced user:* můžete označit volbu pro pokročilé změny parametrů **Service parameters edition.** To vyžaduje zadání hesla pro editaci servisních parametrů regulátoru.

Můžete také odstranit váš účet sparkNET, vyberte a stiskněte tlačítko **Odstranit účet.** 

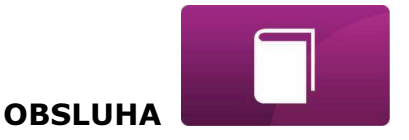

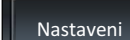

#### V záložce **v lokální síti**:

- ✓ je možné číst IP adresu a stav sítě Ethernet, nebo WiFi (Zapojena / Odpojena),
- ✓ úroveň signálu WiFi [%],
- ✓ Zobrazena je informace o IP adrese hlavního serveru econet24, jeho stav a dostupnost. Po stisknutí tlačítka *Zkontrolovat dostupnost serveru*, můžete zjistit dostupnost externího serveru pomocí internetového prohlížeče (bez modulu sparkNET).
- ✓ Můžete číst informace o vybraném regulátoru: ID číslo, UID číslo, verze programu v modulu regulátoru, jako i v dodadtkových modulech a panelech..
- ✓ Můžete také aktualizovat program pro sparkNET (stejný postup, jako pro serverovou verzi).
- ✓ Můžete změnit přihlašovací údaje: název uživatele a heslo

Při změně sítě WiFi klikněte na tlačítko **Aktualizovat seznam sítí**, následně vyberte název sítě ze seznamu *Název sítě*, vyberte používaný *Typ zabezpečení* (např. WPA2) a zadejte *Hesło* do vybrané sitě.

V pozicii *Frekvence aktualizace [s]* je možné zadat po kolika sekundách bude WWW aplikace načítat data z regulátoru kotle a topného systému.

Jakékoliv změny nastavení je potřeba potvrdit tlačítkem **Použít**.

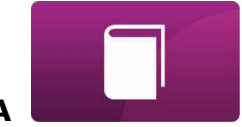

OBSLUHA

|                           | C't <sup>1</sup>                                                                                                    |                                            |
|---------------------------|----------------------------------------------------------------------------------------------------|--------------------------------------------|
| Ethomoti                  | 5)T                                                                                                    |                                            |
|                           |                                                                                                    |                                            |
| VVIFI.                    | 0.0.0.0Odpojeno                                                                                                    |                                            |
| Název sitě:               | Jiny nazev                                                                                                    | Aktualizovat seznam                        |
|                           |                                                                                                    |                                            |
| Sila singlu:              |                                                                                                    |                                            |
| Typ zabezpečení:          | WPA2 Personal •                                                                                                    |                                            |
| Heslo:                    |                                                                                                    |                                            |
|                           |                                                                                                    |                                            |
|                           | Hlavní server 🗇                                                                                                    |                                            |
| Adresa:                   | econet24.com                                                                                                    |                                            |
| Status:                   | Připojeno                                                                                                    | Zkontrolovat dostupnost serveru            |
|                           |                                                                                                    | ^                                          |
|                           | Regulátor:                                                                                                    |                                            |
| Název                     | SPARK 850i                                                                                                    |                                            |
| UID:                      | B491JAKZ32C1I18800100                                                                                                    |                                            |
| Тур:                      | cm                                                                                                    |                                            |
| Frekvence aktualizace [s] | 5                                                                                                    |                                            |
|                           |                                                                                                    |                                            |
|                           | Anlikace                                                                                                    |                                            |
|                           | 1.08.1755                                                                                                    |                                            |
| Verze modulu A:           | 2.10.71.P1                                                                                                    |                                            |
| Verze modulu B:           | modul není připojen                                                                                                    |                                            |
| Verze modulu C:           | modul není připojen                                                                                                    |                                            |
| Verze modulu Lambda:      | modul není připojen                                                                                                    |                                            |
| Verze modulu ecoSTER:     | modul není připojen                                                                                                    |                                            |
| Verze modulu Panel:       | 2.15.44                                                                                                    |                                            |
|                           |                                                                                                    |                                            |
|                           | Uživatel                                                                                                    |                                            |
| Název uživatele:          | admin                                                                                                    |                                            |
| Heslo.                    |                                                                                                    | Změnit heslo                               |
|                           |                                                                                                    |                                            |
|                           | Uložit                                                                                                    |                                            |
| Eměniť heslo              | Klávesa Změnit heslo umožňuje znadajů (název uživatele a heslo) do ir parkNET.         Změnit název uživatele a heslo         Zadejte původní a nové údaje uživatele:         Původní název uživatele:         Původní název uživatele:         Původní název uživatele:         Původní název uživatele:         Původní název uživatele:         Půvotní nového hesla:         OK         Zrušit         Vyplňte pole s původními a novými údlačítkem OK. | měnu přihlašovacích<br>nternetového modulu |
| Uložit                    |                                                                                                    |                                            |

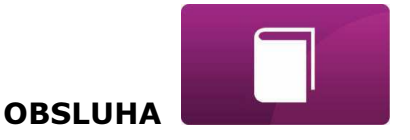

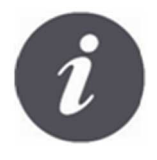

V případě, kdy uživatel zapomene přihlašovací heslo do internetového modulu sparkNET, je možné pomocí tlačítka na modulu sparkNET, obnovit výchozí nastavení pro násev uživatele a heslo.

Obnovení výchozího nastavení názvu uživatele a heslo (pro uživatele: **admin**, heslo:**admin**) je možné provést použitím tlačítek WPS/RESET, které jsou umístěny na signalizačních diodách modulu sparkNET.

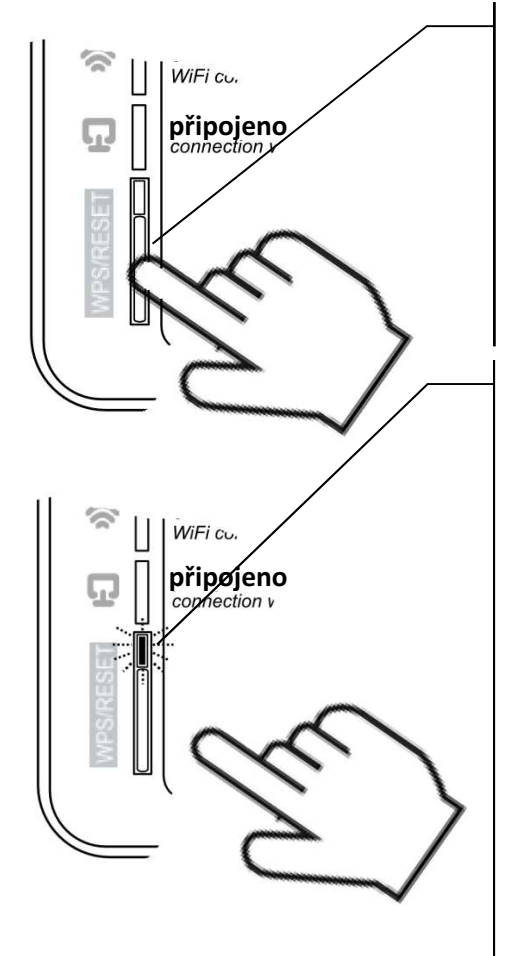

Modul sparkNET musí mít zapojené napájení:

- 1. Během běžného provozu modulu stiskněte tlačítka WPS/RESET.
- 2. Podržte stisknuté tlačítko po dobu min. 10 sekund.
- 3. Uvolněte tlačítko WPS/RESET.
- 4. Několikrát musí zablikat LED dioda u tlačítka.
- 5. Počkejte asi 2 minuty.
- Po této době se modul automaticky spustí a připojí se k internetové síti.
- Nastane obnovení výchozího nastavení názvu uživatele a hesla (pro uživatele: admin, heslo:admin).

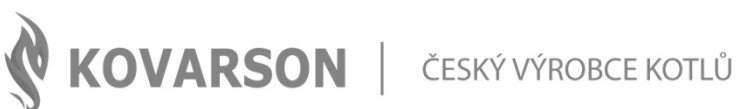

#### KONTAKTUJTE NÁS

Lhota u Vsetína 4 755 01 Vsetín

🕓 +420 571 420 926 (ČR) +421 949 176 717 (SR)

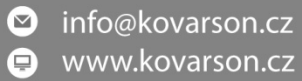